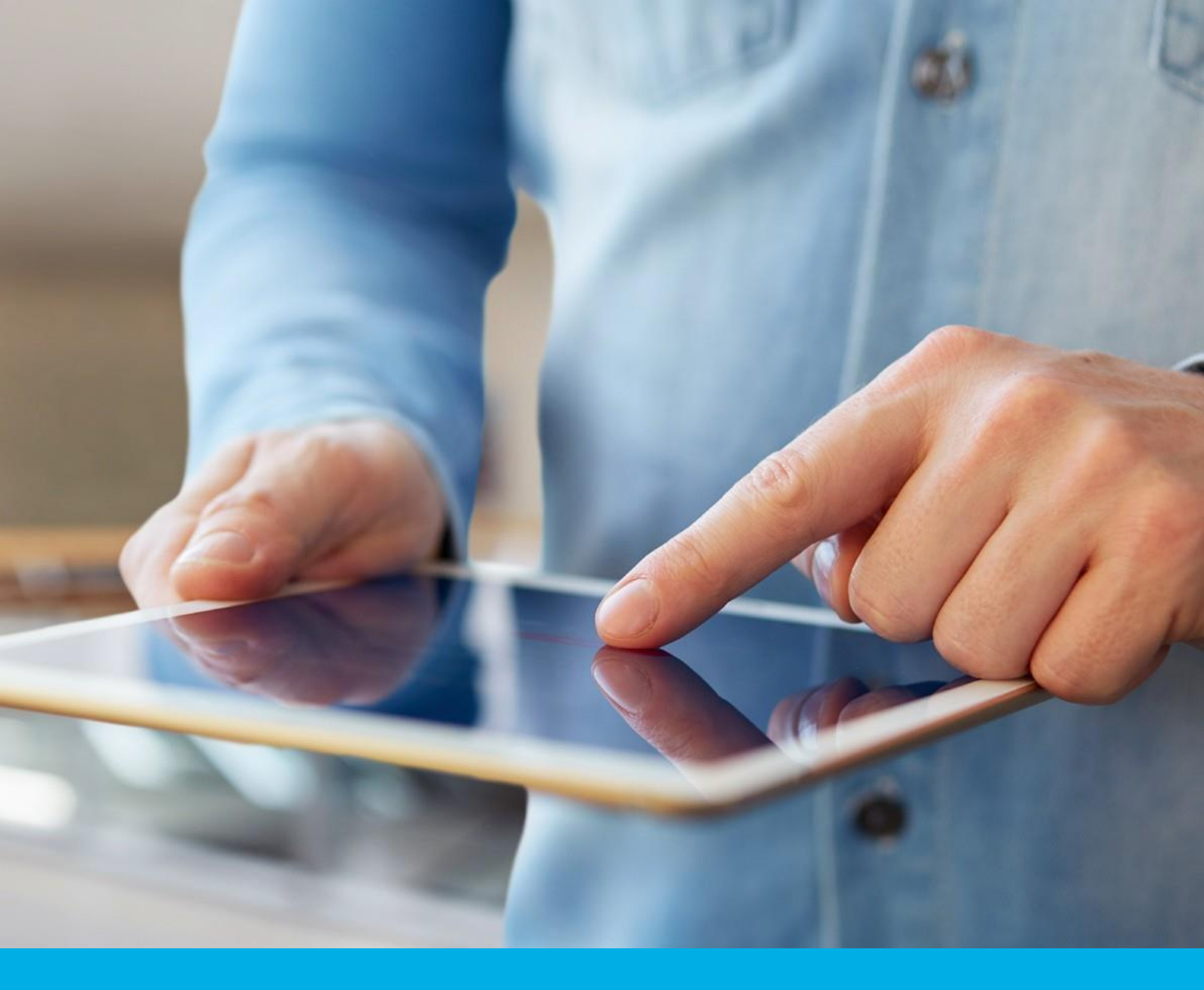

# Podpis elektroniczny - odnowienie karta kryptograficzna

Instrukcja odnowienia podpisu elektronicznego na karcie kryptograficznej v 3.1

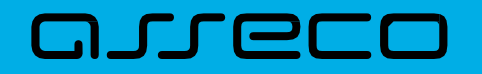

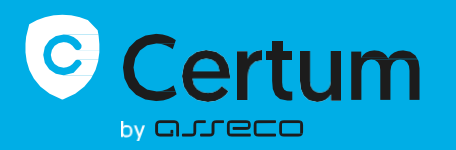

### Spis treści

| 1. | Logowanie / Założenie konta     | 3  |
|----|---------------------------------|----|
| 2. | Wybór certyfikatu do odnowienia | 4  |
| 3. | Weryfikacja danych              | 9  |
| 4. | Instalacja certyfikatu          | 15 |

Instrukcja przyda Ci się, gdy kupisz lub otrzymasz kod aktywacyjny na odnowienie certyfikatu. Dowiesz się z niej, jak, krok po kroku, odnowić podpis na karcie kryptograficznej.

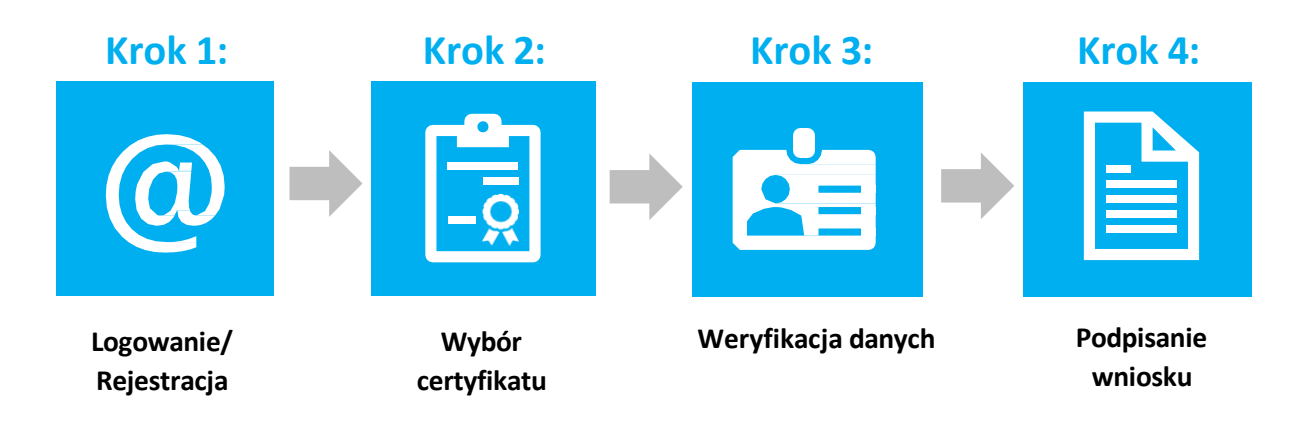

Zanim rozpoczniesz, upewnij się, że masz:

- przeglądarkę Chrome, Firefox lub Edge
- ważny podpis elektroniczny
- konto w Panelu Certum
- produkt lub e-kod/kod aktywacyjny na odnowienie podpisu
- najnowszą wersję proCertum CardManager oraz minimum 6-znakowy PIN
- Certum CardService i SignService zainstalowane na komputerze

### 1. Logowanie / Rejestracja

1.1 Zaloguj się do panelu Certum <u>https://panel.certum.pl</u> (w przypadku braku konta, przed zalogowaniem należy wybrać opcję **załóż konto**).

| Certum               | ≫, PL EN        |
|----------------------|-----------------|
| Zaloguj się          |                 |
| E-MAIL               | Zapamiętaj mnie |
| HASŁO                |                 |
|                      | <sub>کیرڈ</sub> |
| Nie pamiętasz hasła? |                 |
| Dalej >              |                 |
| lub załóż konto      |                 |
|                      |                 |

## 2. Wybór certyfikatu do odnowienia

Po zalogowaniu na konto można rozpocząć proces odnowienia.

Certyfikat nie musi być widoczny na koncie użytkownika w Panelu Certum.

Można odnowić certyfikat na nowym koncie w Panelu Certum oraz na nowej karcie kryptograficznej.

#### 2.1 Jeżeli chcesz odnowić podpis widoczny na koncie

o Wybierz Odnów certyfikat, klikając "trzy kropki" na wybranym podpisie

Opcja Odnów certyfikat w menu trzech kropek jest dostępna tylko wtedy, gdy certyfikat znajduje się na koncie użytkownika oraz gdy jest on ważny i zainstalowany.

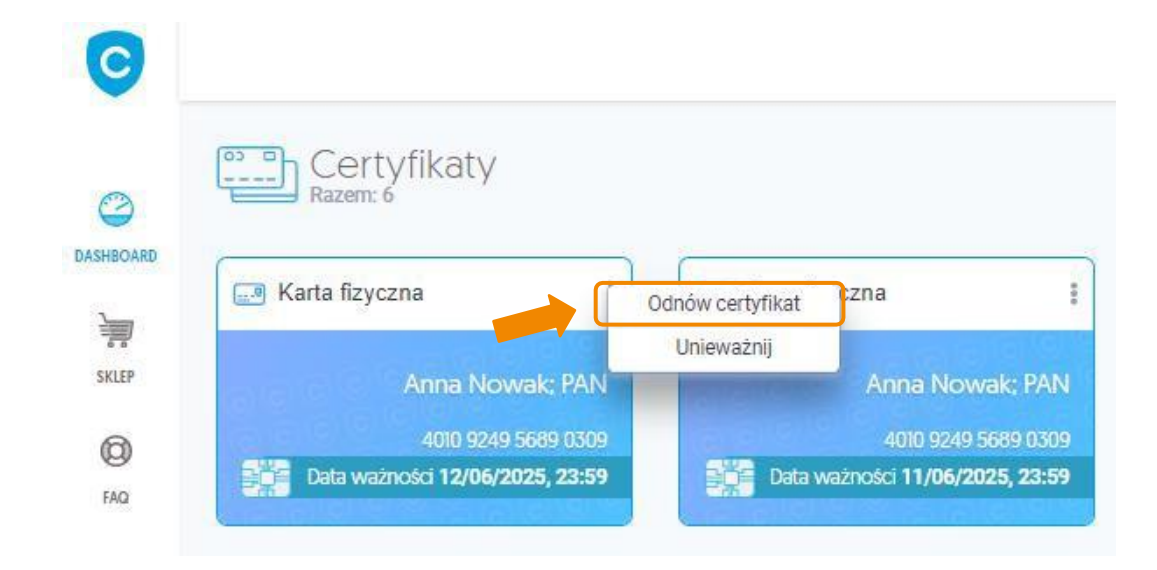

W przypadku kont bez certyfikatu należy kliknąć na *Wypełnij wniosek* i z rozwijanej listy wybrać opcję *Odnów certyfikat*:

| Nie posiadasz jeszcze kwalifikowanego certyfikatu wydanego p                                                             | rzez Certum |
|----------------------------------------------------------------------------------------------------|-------------|
| ani kwalifikowanej skrzynki Certum e-Doręczeń                                                                            |             |
| Przejdź do sklepu, by dokonać zakupu produktu Certum<br>lub skorzystaj z posladanego produktu/e-kodu i wypełnij wniosek. |             |
| Wypełnij wniosek - Kup produkty Certum                                                                                   |             |
| Wniosek o certyfikat                                                                                                    |             |
| Odnów certyfikat                                                                                                    |             |

#### 2.2 Wybierz sposób odnowienia

- Wybierz
  - Produkt odnowienia certyfikatu kupiony w sklepie Certum
    - Wybierz odnowienie certyfikatu, aby zobaczyć listę swoich produktów na koncie Certum i wybrać odnowienie

lub

- o e-kod
  - Jeśli masz kod, zaznacz Użyj e-kodu i wpisz go w kolejnym polu
- Kliknij Dalej

| Wybór odnowienia                                                        |  |
|-------------------------------------------------------------------------|--|
| <ul> <li>Wybierz odnowienie certyfikatu</li> <li>Użyj e-kodu</li> </ul> |  |
| Dalej > Powrót do Panelu Certum                                         |  |

W przypadku kont niezawierających żadnego produktu dotyczącego odnowień, wyświetlana jest jedynie opcja wpisania e-kodu.

Gdy rozwiniesz opcję *Użyj e-kodu*, to ukaże się pole tekstowe do wpisania posiadanego kodu:

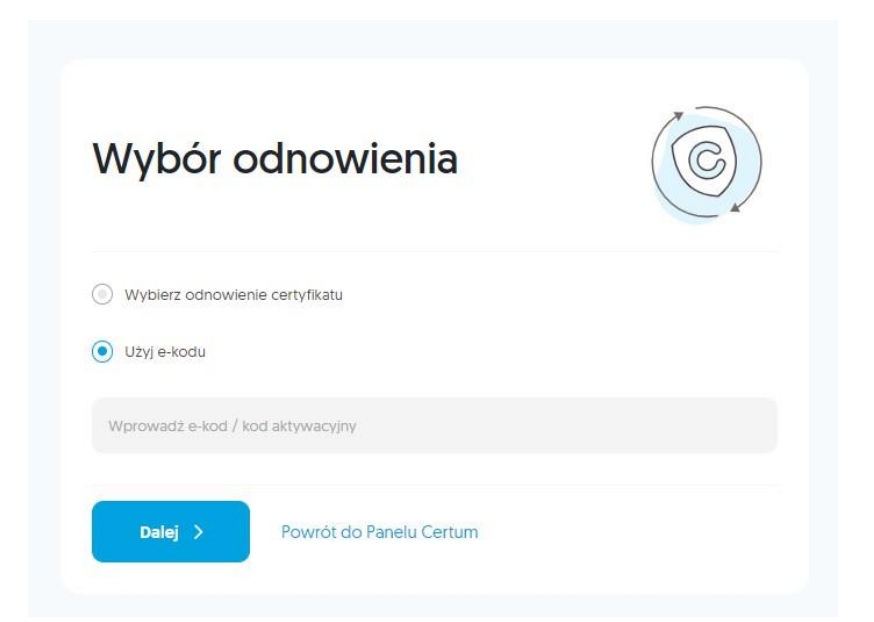

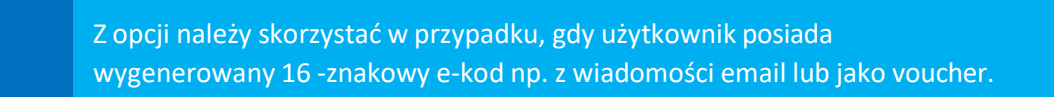

#### 2.3 Przygotuj

- Komponent Certum CardService
  - Do odnowienia podpisu potrzebny jest na twoim komputerze komponent Certum CardService
    - Jeśli używasz Windows, najnowsza wersja proCertum CardManager automatycznie uruchomi komponent
    - Jeśli używasz Mac OS pobierz i zainstaluj komponent, klikając Pobierz dla Mac
- kartę kryptograficzną z odnawianym podpisem

lub

• pustą kartę, na której będzie nowy podpis

| Przydotuj karte num                        | er <b>4010 0240 5580 0300</b> na któraj znajduje                                          | sie odnawianu certufikat                          |
|--------------------------------------------|-------------------------------------------------------------------------------------------|---------------------------------------------------|
| )o odnowienia cerl<br>Jpewnij się, że jest | tyfikatu niezbędna jest najnowsza wersja apl<br>zainstalowana na tym komputerze, zanim pr | ikacji proCertum CardManager.<br>zejdziesz dalej. |
| 5                                          | proCertum CardManager                                                                     | Pobierz dia Windows                               |
|                                            |                                                                                           |                                                   |

2.4 Jeżeli użytkownik nie wskazał wcześniej certyfikatu do odnowienia lub nie posiada certyfikatu na swoim koncie (założył nowe konto) pojawi się komunikat, aby przygotować się do podłączenia karty kryptograficznej:

| Przygotuj kartę (                                                                                           | Certum                                                                                  |
|----------------------------------------------------------------------------------------------------|-----------------------------------------------------------------------------------------|
| Przygotuj kartę, na której znajduje się od                                                                  | nawiany certyfikat lub przygotuj pustą kartę, na                                        |
| której chcesz mieć nowy certyfikat.                                                                         |                                                                                         |
| CardManager. Upewnij się, że jest zainsta<br>dalej.                                                         | st najnowsza wersja apiikacji procertum<br>alowana na tym komputerze, zanim przejdziesz |
| proCertum Card                                                                                              | Manager Poblerz dla Mac                                                                 |
| Jeżeli utraciłeś(-aś) dostęp do skrzynki e-mailowej<br>Certum na inny adres e-mail i tam odnowić swój certy | możesz założyć nowe konto                                                               |
| Dalej > Powrót do Pane                                                                                      | lu Certum                                                                               |

Jeżeli użytkownik jest przygotowany od strony technicznej do procesu i posiada aktualne oprogramowanie, to wybiera opcję *Dalej*.

#### 2.4 Włóż kartę do czytnika

 Gdy zobaczysz ten komunikat, włóż do czytnika kartę kryptograficzną, na którą odnawiasz podpis

- Gdy klikniesz *Dalej*, zweryfikujemy kartę oraz sprawdzimy, czy nie wymaga wymiany
  - Wymiana jest konieczna, jeśli
    - nie ma miejsca na karcie
    - karta jest wycofana z użytku
    - karta ma nieodpowiednie parametry

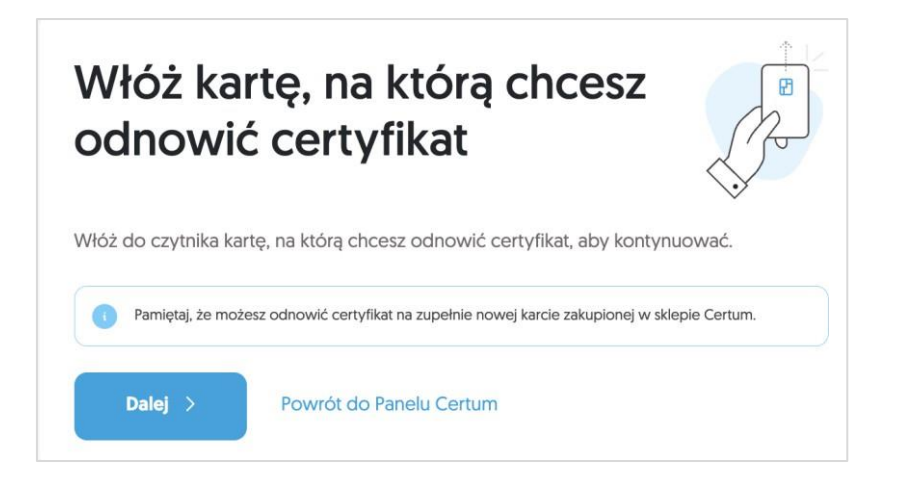

#### 2.5 Jeżeli karta jest prawidłowa, zobaczysz komunikat <u>Odnowienie nastąpi na tę samą kartę.</u>

|                                  | Odnowienie podpisu na karcie Certum, 1<br>rok |
|----------------------------------|-----------------------------------------------|
|                                  | Dalej >                                       |
| 7C82C4294769273ABBDC5783094AEF60 | Powrót do Panelu Certum                       |
|                                  |                                               |
| 2 1147 2897 4151 2294            |                                               |
|                                  | 7C82C4294769273ABBDC5783094AEF60              |

#### 2.6 Jeśli karta jest do wymiany, zobaczysz komunikat:

• Wybierz typ nowej karty, którą otrzymasz od Certum gratis:

8.5 x 5.4 cm

- Mini wielkość karty SIM
- Standard wielkość karty bankomatowej

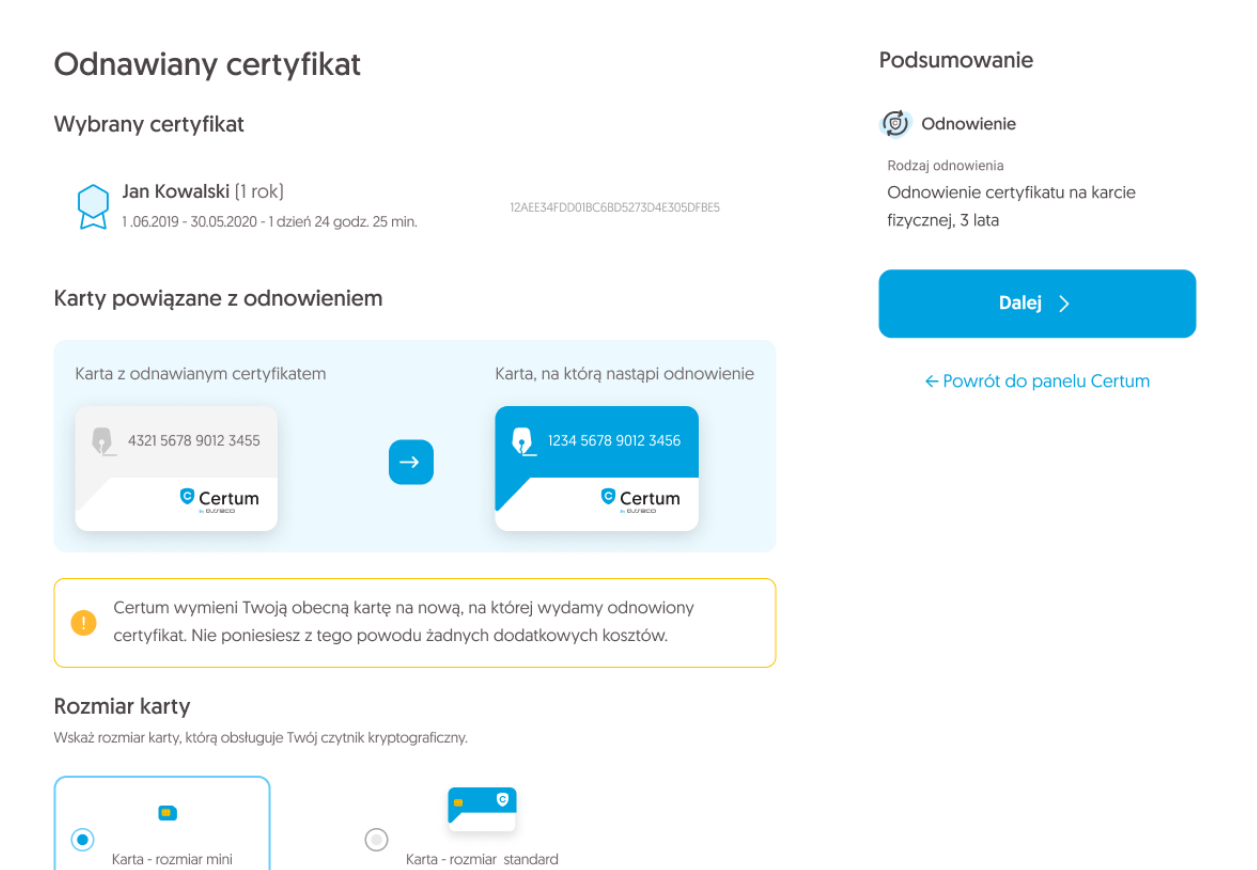

Kliknij **Dalej** 

2,5 x 1,5 cm

## 3. Weryfikacja danych

3.1. Zgoda na użycie danych – dodatkowy krok, tylko w przypadku odnowienia certyfikatu na nowym koncie w Panelu Certum

Jeśli odnawiasz certyfikat na koncie, gdzie jest widoczny, przejdź do kroku 3.2 Weryfikacja danych.

Jeśli korzystasz z nowego konta, pojawi się okno z prośbą o podpisanie zgody na użycie danych.

#### Pojawi się treść oświadczenia kliknij Podpisz:

| Identyfikator procesu: STATEMENT. pdf                                                                                                    |                                                            | PODPISZ |
|----------------------------------------------------------------------------------------------------|------------------------------------------------------------|---------|
| Oświadczenie                                                                                                    |                                                            | PL ~    |
| Oświadczam, że wyrażam zgodę na zaprezentowanie mi danych<br>którego Asseco Data Systems S.A. (Certum QCA 2017) wydało w<br>certyflikat kwailifikowany o numerze seryjnym<br>wydanego dla ważnego do dnia<br>zawnioskowania o odnowienie tego certyflikatu. | z wniosku, w wyniku<br>vskazany przeze mnie<br>UTC, w celu |         |

#### Wyświetli się komunikat o użyciu aplikacji Certum SignService.

Na tym etapie potrzebny jest komponent Certum SignService:

- dla systemu Windows należy mieć zainstalowaną najnowszą wersję oprogramowania proCertum CardManager. Jeżeli użytkownik posiada najnowszą wersję, komponent uruchomi się automatycznie.
- dla systemu Mac OS należy pobrać i zainstalować komponent przycisk kliknij tutaj

Po poprawnym podpisaniu oświadczenia nastąpi przejście do Weryfikacji danych.

#### 3.2 Sprawdź dane w formularzu

- o Jeśli chcesz je zmienić, kliknij Edytuj sekcję
  - W przypadku zmiany danych, które nie mogą być edytowane, zawnioskuj o nowy certyfikat, a nieaktualny unieważnij

| ļ | <ul> <li>Należy pamiętać, że nie można:</li> <li>wprowadzić innego numeru PESEL i miejsca urodzenia,</li> <li>zmienić dokumentu tożsamości z polskiego dowodu osobistego na polski paszport,</li> <li>zmienić zagranicznego dokumentu tożsamości.</li> </ul> |
|---|----------------------------------------------------------------------------------------------------|
| ļ | W każdym wniosku, w którym wpisany jest dowód osobisty, system Certum będzie<br>wymagał uzupełnienia daty wydania dokumentu.                                                                                                    |

Po zakończeniu weryfikacji danych lub ich edytowaniu należy kliknąć na przycisk Dalej:

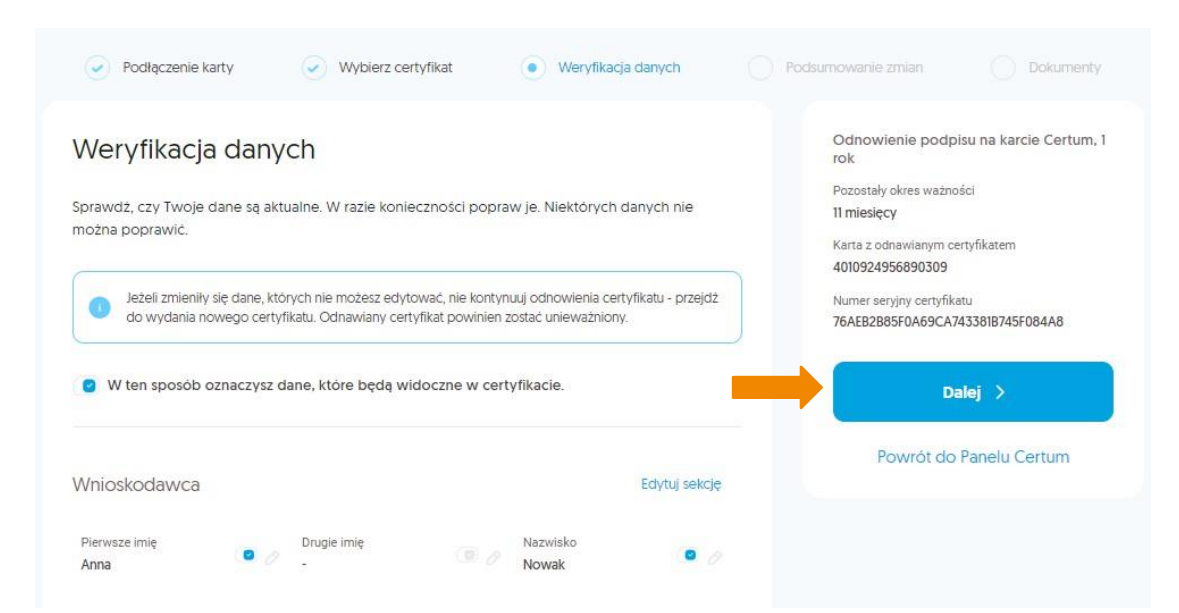

#### 3.3 Ekran – Podsumowanie

W kolejnym kroku pojawi się ekran *Podsumowanie.* Jeśli nie zmieniono danych, zobaczysz komunikat o braku zmian. W przypadku modyfikacji, wyświetli się lista zmian.

| Podsumowanie                              | zmian                                 | Odnowienie podpisu na karcie Certum,<br>rok |
|-------------------------------------------|---------------------------------------|---------------------------------------------|
|                                           |                                       | Pozostały okres ważności                    |
| Dokonano następujący                      | ych zmian                             | 1 rok                                       |
|                                           |                                       | Karta z odnawianym certyfikatem             |
| Wnioskodawc <mark>a •</mark> Adres koresp | oondencyjny wnioskodawcy • Numer domu | 1147289741512294                            |
| Było                                      | Jest                                  | Numer seryjny certyfikatu                   |
| 10                                        | → 11                                  | 0A879ADA7D526EB951AC4B9430522D24            |
|                                           |                                       | Dalej >                                     |
|                                           |                                       | Popraw dane                                 |
|                                           |                                       |                                             |

Na tym etapie nadal można poprawić dane wybierając opcję *Popraw dane*. Jeżeli dane są poprawne należy wybrać *Dalej*.

Jeśli nastąpi zmiana istotnych danych:

pierwsze imię;

• nazwisko;

nazwa podmiotu;

- nazwa powszechnie stosowana;
- nazwa skrócona podmiotu;
- zmiana/usunięcie drugiego imienia;
- co najmniej jednej danej związanej z dowodem osobistym;
- zmiana numeru TIN (NIP).

Odnawiany certyfikat zostanie automatycznie unieważniony po zakończeniu procesu. Otrzymasz email z informacją o nowym certyfikacie, który trzeba zainstalować na karcie Certum.

#### 3.4 Weryfikacja dokumentu tożsamości

Przed przejściem do podpisania wniosku, następuje weryfikacja danych zawartych w formularzu odnowienia.

Panel Certum weryfikuje polskie dowody osobiste w Rejestrze Dowodów Osobistych. Można wprowadzić maksymalnie pięć zmian w danych przekazywanych do systemu RDO. Więcej informacji o RDO na stronie <u>https://www.gov.pl/web/gov/sprawdz-</u> swoje-dane-w-rejestrze-dowodow-osobistych1

W przypadku, gdy wynik weryfikacji jest negatywny z powodu przekroczenia ilości dozwolonych zmian, wyświetli się okno z informacją o potrzebie anulowania wniosku i rozpoczęcia procesu od początku:

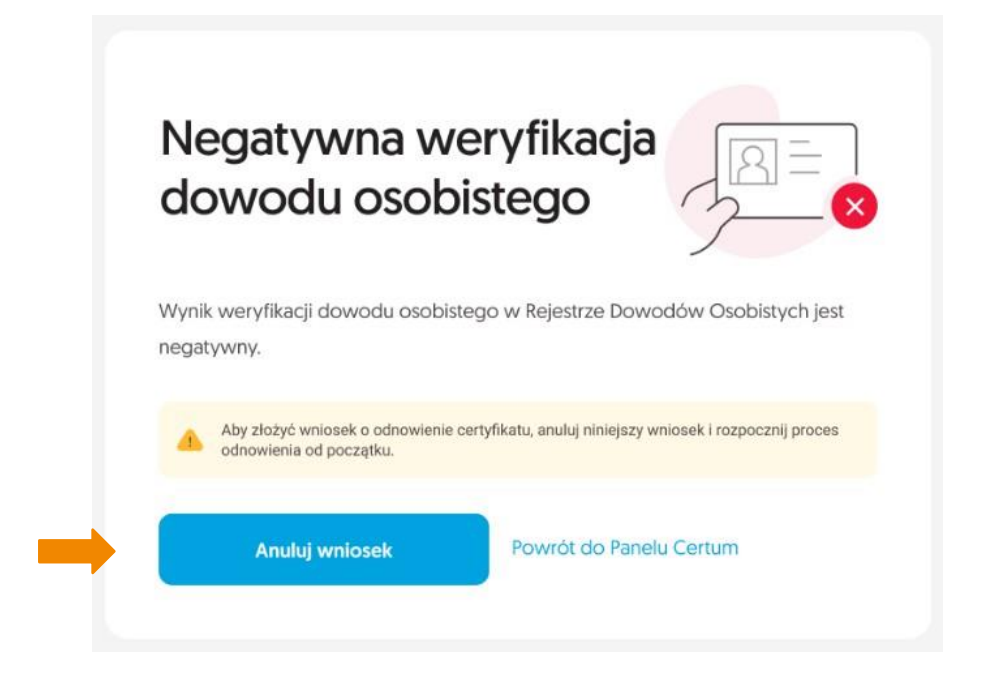

Jeśli weryfikacja jest negatywna, kliknij, aby poprawić dane Jeśli weryfikacja jest pozytywna, przejdź do następnego etapu.

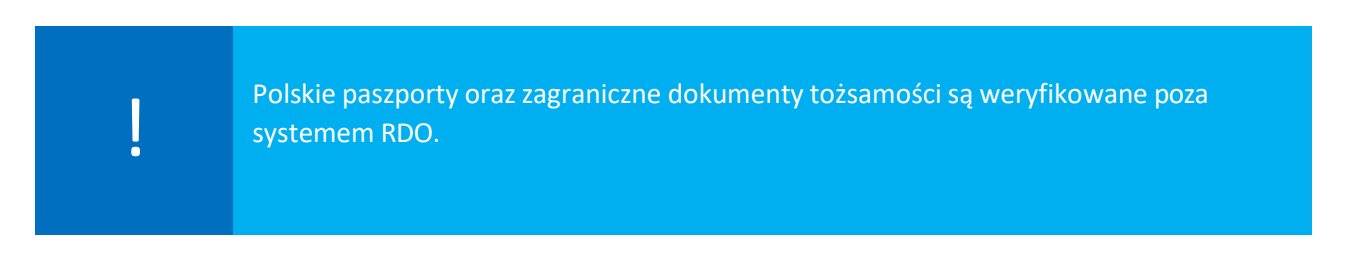

#### 3.5 Ekran Dokumenty – podpisanie wniosku

Na ekranie *Dokumenty* kliknij *Podpisz wniosek*, aby podpisać go odnawianym certyfikatem. Pobierz dokumenty z listy, jeśli potrzebujesz.

|                                                       |    | Odnowienie podpisu na karcie Certur |
|-------------------------------------------------------|----|-------------------------------------|
|                                                       |    | rok                                 |
| Dokumenty                                             |    | Pozostały okres ważności            |
| Dokumenty                                             |    | 11 miesięcy                         |
|                                                       |    | Karta z odnawianym certyfikatem     |
| Do podpisu wniosku użvi certyfikatu, który odnawiasz. |    | 4010924956890309                    |
|                                                       |    | Numer seryjny certyfikatu           |
|                                                       |    | Podpisz wniosek                     |
| PDFWniosek o odnowienie certyfikatu                   | £÷ |                                     |
|                                                       |    | Cofnij                              |
|                                                       |    | Popraw dane                         |
| 🥦 🔤 Regulamin kwalifikowanych usług zaufania Certum   | Ç→ | Powrót do Panelu Certum             |
|                                                       |    |                                     |

#### Pojawi się okno z wnioskiem o odnowienie certyfikatu. Kliknij Podpisz

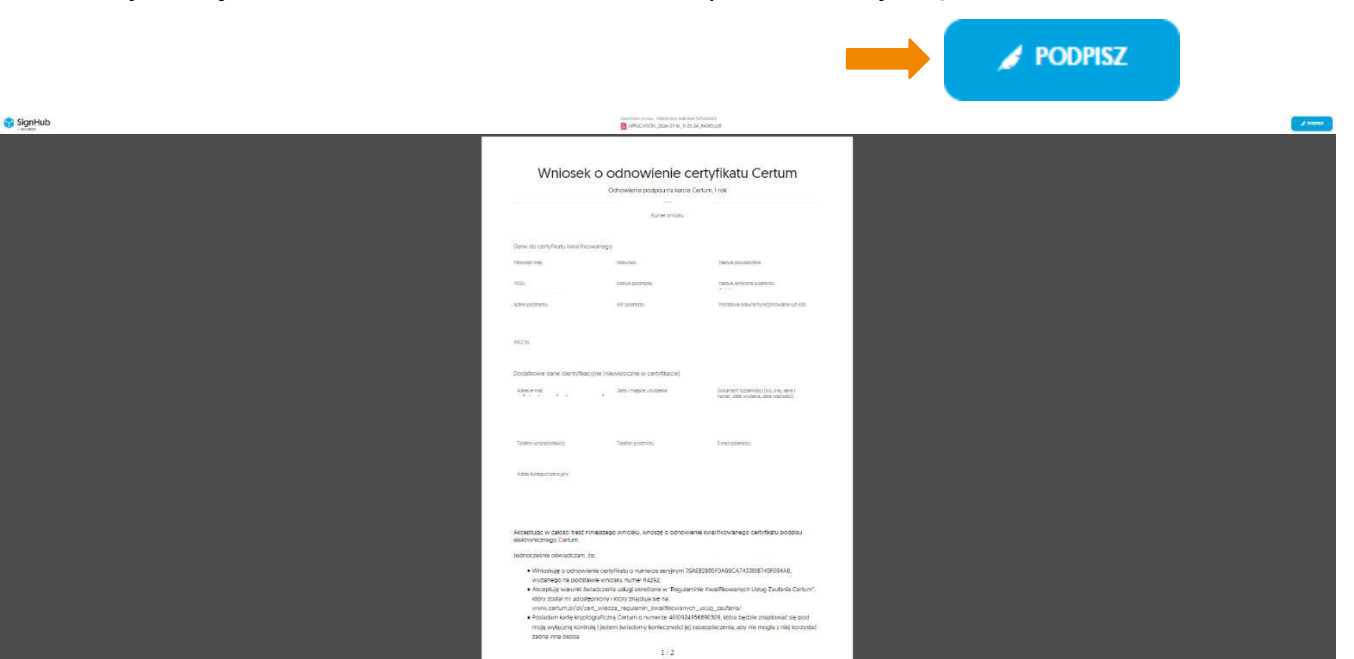

Na tym etapie potrzebny jest komponent Certum SignService:

- dla systemu Windows należy mieć zainstalowaną najnowszą wersję oprogramowania proCertum CardManager. Jeżeli użytkownik posiada najnowszą wersję, komponent uruchomi się automatycznie.
- dla systemu Mac OS należy pobrać i zainstalować komponent przycisk kliknij tutaj

Następnie wybierz certyfikat zainstalowany na karcie i kliknij *Podpisz*. Operację potwierdzisz kodem PIN

|                                | Odnowienie podpisu na karcie Certum, 1 r                                                                                                    | rok    |                                |
|--------------------------------|----------------------------------------------------------------------------------------------------|--------|--------------------------------|
|                                |                                                                                                    |        |                                |
|                                | Numer wniosku                                                                                                    |        |                                |
|                                |                                                                                                    |        |                                |
| ane do certyfikatu kwalifikowa |                                                                                                    |        |                                |
|                                | Podpisz dokument                                                                                                    | ×      |                                |
| ierwsze imię                   |                                                                                                    |        | wszechna                       |
| Anna                           | Podpisujesz jako: Anna Nowak                                                                                                    |        | owak; PAN                      |
| ESEL                           | CERTYFIKAT                                                                                                    |        | ócona podmiotu                 |
|                                | -                                                                                                    |        |                                |
| kdres oodmiotu                 |                                                                                                    |        | prawna funkcionowania lub KRS  |
|                                | Odśwież listę certyfikatów                                                                                                    |        | 0800129                        |
|                                | Nacionacia proviciu Rodnico becha rounocracore se pindeniem                                                                                          |        |                                |
| · · ·                          | kvalifikovanego podpisu elektronicznego równoweżnego pod kątem skut                                                                                  | siów : |                                |
| EGON                           | prewnych z podpisem własnoręcznym który jest zgodny z wymogeni                                                                                       |        |                                |
|                                | Hosporzędzenia Verlamentu Europejskiego i Kady w sprawie identytikacji<br>elektronicznej i uskup zeutenia [] z dnia 23 lince 2014; [UE] NR 900/2014; |        |                                |
|                                |                                                                                                    |        |                                |
| odatkowe dane identyfikacyjr   | Anului                                                                                                    | sz     |                                |
|                                |                                                                                                    |        |                                |
| Adres e-mail                   |                                                                                                    |        | totsamości (tvp. kraj. seria i |

Po poprawnym wprowadzeniu kodu PIN wyświetli się informacja o podpisaniu dokumentu oraz potwierdzenie złożenia wniosku:

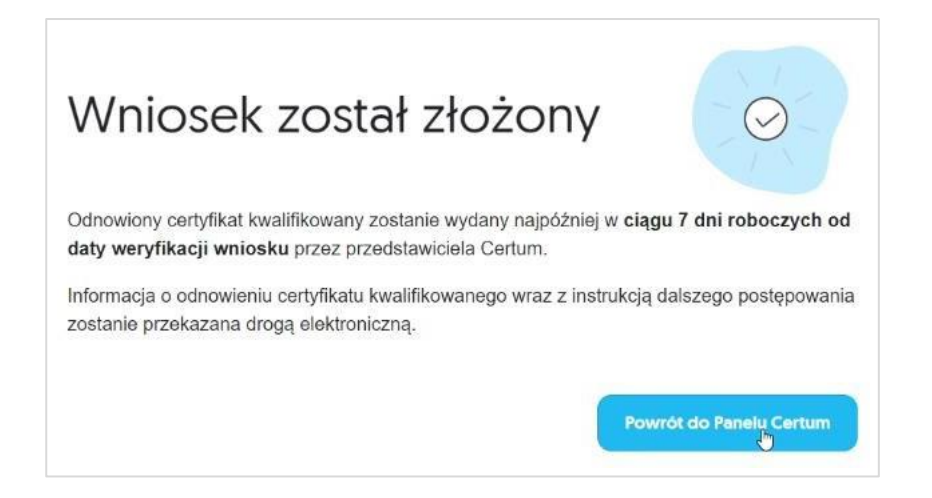

Na podany we wniosku adres e-mail przyjdzie potwierdzenie złożenia wniosku:

| Wniosek został złożony                                                                                                    |
|----------------------------------------------------------------------------------------------------|
| Dziękujemy za złożenie wniosku o numerze R4365 o odnowienie<br>certyfikatu kwalifikowanego.                                          |
| Dane wniosku                                                                                                    |
| Imię: Anna<br>Nazwisko: Nowak<br>Podmiot: Podmiot Anna Nowak<br>Produkt: Odnowienie, Karta Kryptograficzna, podpis, 1 rok            |
| Odnowiony certyfikat kwalifikowany zostanie wydany najpóźniej w ciągu 7 dni roboczych.                                               |
| Informacja o odnowieniu certyfikatu kwalifikowanego wraz z instrukcją dalszego postępowania zostanie przekazana drogą elektroniczną. |
| Aby zobaczyć szczegóły wniosku, przejdź do Panelu Certum.                                                                            |
| Dziękujemy za zaufanie naszym usługom,<br>Zespół Certum                                                                              |
|                                                                                                    |

oraz informacja o pozytywnej weryfikacji dowodu osobistego:

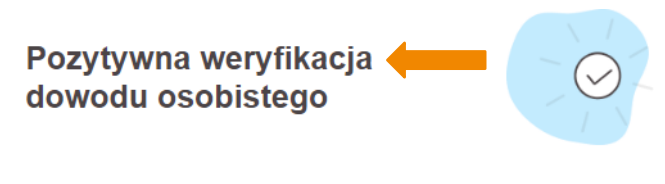

Informujemy, że dla wniosku o numerze **R4365** wynik weryfikacji dowodu osobistego w Rejestrze Dowodów Osobistych jest pozytywny.

#### Dane wniosku

| Imię: Anna                  |
|-----------------------------|
| Nazwisko: Nowak             |
| Podmiot: Podmiot Anna Nowak |

Aby złożyć wniosek o odnowienie certyfikatu, zaloguj się do Panelu Certum.

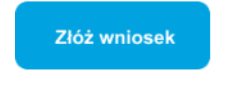

Dziękujemy za zaufanie naszym usługom, Zespół Certum

#### Wiadomość do złożonego wniosku:

Jeżeli podczas weryfikacji Twojego wniosku pojawią się pytania lub uwagi, otrzymasz wiadomość na podany adres e-mail.

### 4. Instalacja certyfikatu

Złożony wniosek zostanie rozpatrzony w ciągu 7 dni roboczych. Gdy otrzymasz od nas informację, że podpis jest wydany, przejdź do instrukcji "Instalacji odnowionego podpisu na karcie kryptograficznej"

### Dziękujemy za korzystanie z produktów Certum!

#### Pozostałe pytania

- 1. Czy istnieje możliwość dodania nr PESEL, jeśli odnowienia dokonuje obcokrajowiec? W takim przypadku nie będzie możliwości dodania numeru PESEL.
- 2. Czy będzie możliwość wskazania daty, od której ma być ważny odnawiany certyfikat? Nie ma takiej potrzeby. W sytuacji, gdy klient odnawia się w okresie 60 dni do wygaśnięcia certyfikatu, wówczas dodawana jest odpowiednia ilość dni zgodnie z tym, ile dni pozostało do wygaśnięcia certyfikatu np. odnowienia na 2 lata + 10 dni.

3. Co w przypadku, kiedy np. 2 certyfikaty kwalifikowane na karcie kryptograficznej są wydane na ten sam adres email? Czy należy wtedy stworzyć dwa konta w Panelu Certum dla dwóch różnych adresów email?

Nie ma takiej potrzeby, wszystkie certyfikaty mogą być na jednym koncie, pod warunkiem, że są to certyfikaty tej samej osoby.

4. Czy konieczna będzie Java do odnowienia?

nową kartę.

Środowisko Java nie jest wykorzystywane w nowym module odnowień.

- Czy w przypadku wymiany karty będzie wymagane nowe potwierdzenie tożsamości u partnera/notariusza?
   Nie, potwierdzenie tożsamości nie będzie konieczne, odnowiony certyfikat zostaje wydany na
- 6. Użytkownikowi wygasł dowód, ale ma ważny paszport. Czy w tej sytuacji może się odnowić? W takim przypadku nie będzie można zrealizować odnowienia.
- 7. Czy nowy certyfikat będzie ważny od daty zakończenia aktualnego certyfikatu, czy od dnia odnowienia na dłuższy okres?

Jeżeli do końca ważności zostało poniżej 60 dni - to po odnowieniu okresy ważności się sumują. Jeżeli do końca ważności zostało powyżej 60 dni - to po odnowieniu okres ważności zaczyna się w momencie, gdy odnowiony certyfikat zostanie wydany.

- 8. W jaki sposób będzie realizowana wysyłka nowej karty i jaki będzie jej czas? Karty są wysyłane za pośrednictwem kuriera DPD na adres korespondencyjny podany we wniosku. Wysyłka może potrwać do 7 dni.
- 9. Czy dla nowo zakupionych odnowień w sklepie, produkt będzie ważny dłużej niż 2 miesiące? Zakupione odnowienie jest ważne bezterminowo. Jeżeli korzystasz z e-kodu, to jest on ważny 24 miesiące od momentu utworzenia (dokładna data ważności e - kodu znajduje się na karcie podarunkowej).
- 10. Czy możliwe byłoby ustalanie godziny ważności certyfikatu do 23:59 danego dnia? Każdy odnowiony certyfikat ma właśnie taką domyślnie ustawioną godzinę ważności.
- 11. Czy na nowej karcie kryptograficznej będzie już wgrany certyfikat? Nie, certyfikat będzie trzeba wgrać za pomocą Panelu Certum.
- Czy będzie można anulować proces odnowienia? Proces można anulować przed podpisaniem wniosku o odnowienie, produkt/e-kod wraca do ponownego użycia.
- Czy można zmienić zagraniczny dokument tożsamości?
   Nie można. W tej sytuacji należy zrobić wydanie nowego certyfikatu kwalifikowanego.
- 14. Czy można zmienić NIP lub REGON organizacji w certyfikacie firmowym? Nie można zmienić tych danych.
- 15. Czy można zmienić nazwę organizacji w certyfikacie firmowym? Tak, jest to możliwe.